## Инструкция по установке атрибутного сертификата в формате «\*.p7b»

Для установки атрибутного сертификата (далее – АС) необходимо:

- 1) запустить Персональный менеджер сертификатов Авест для ГосСУОК, установленный ранее;
- 2) выбрать сертификат открытого ключа для авторизации и нажать кнопку «ОК»

| 📇 Менеджер сертификатов - авто   | оризация пользователя    | — 🗆 X                                        |
|----------------------------------|--------------------------|----------------------------------------------|
| Выберите сертификат для авториза | щии                      |                                              |
| Идентификатор ключевого контей   | Сертификат               | Срок действия личного ключа (сертификата)    |
| Государственное предприятие "    | 📴 Государственное предпр | с 20.03.2020 16:19:45 по 19.03.2022 23:59:59 |
| 64                               |                          |                                              |
|                                  |                          |                                              |
|                                  |                          |                                              |
|                                  |                          |                                              |
|                                  |                          |                                              |
|                                  |                          |                                              |
|                                  |                          |                                              |
|                                  |                          |                                              |
| Войти в систему без авторизации  |                          | 🖉 ОК 🛛 🗶 Отмена                              |
| е выбран сертификат для авториз  | ации                     |                                              |

3) ввести пароль к личному ключу (пароль доступа к контейнеру) и нажать кнопку «ОК»

| ия доступа к контейнеру личных ключей выберите тип<br>сителя и укажите пароль | ОК     |
|-------------------------------------------------------------------------------|--------|
|                                                                               | Отмена |
| Контеинер                                                                     |        |
| носитель                                                                      |        |
| AvPass S/N AVP2050020149                                                      |        |
| Имя контейнера                                                                |        |
| Государственное предприятие "НЦЭУ"_20_03_20_16_                               |        |
|                                                                               |        |
| Тароль                                                                        |        |
| Пароль доступа к контейнеру                                                   |        |
| •••••                                                                         |        |
|                                                                               |        |
|                                                                               |        |

- 4) В открывшемся Персональном менеджере сертификатов Авест для ГосСУОК провести процедуру импорта АС:
  - выбрать меню «Файл» и в появившемся контекстом меню выбрать пункт «Импорт сертификата/СОС»

| Фай | Менеджер сертификатов Гос<br>л Создать запрос Сервис | сударственное преді<br>Вид Справка                                        | приятие "НЦЭУ"                |         |                   | -                 |          | ×     |
|-----|------------------------------------------------------|---------------------------------------------------------------------------|-------------------------------|---------|-------------------|-------------------|----------|-------|
|     | Экспорт сертификата в файл                           |                                                                           |                               |         |                   |                   |          |       |
| 3   | Импорт сертификата/СОС                               | ные серти                                                                 | фикаты                        |         |                   |                   |          | 1     |
|     | Открыть запрос на сертифия                           | кат ильтр                                                                 |                               |         |                   |                   |          |       |
| ×   | Удалить                                              |                                                                           |                               |         |                   |                   |          |       |
| 5   | Печать списка                                        |                                                                           |                               |         |                   |                   |          |       |
|     | Параметры печати                                     | твителен с                                                                | Действите                     | елен по | Общие данные      |                   |          | 1     |
| ×   | Выход                                                | 0.03.20 16:19                                                             | 45 19.03.22.2                 | 3.59.59 | Государственное г | предприятие "НЦЗУ | <u>.</u> |       |
|     |                                                      |                                                                           |                               |         |                   |                   |          |       |
|     |                                                      |                                                                           |                               |         |                   |                   |          |       |
|     |                                                      | <ul> <li>Атрибутные со</li> <li>Фильтр</li> </ul>                         | ертификаты                    |         |                   |                   |          |       |
|     |                                                      | <ul> <li>Атрибутные со</li> <li>Фильтр</li> <li>Действителен с</li> </ul> | ертификаты<br>Действителен по | Фамилия | Имя               | Код страны        |          | Облас |
|     |                                                      | • Атрибутные со<br>• Фильтр<br>Действителен с                             | ертификаты<br>Действителен по | Фамилия | Имя               | Код страны        |          | Облас |
|     |                                                      | <ul> <li>Атрибутные са</li> <li>Фильтр</li> <li>Действителен с</li> </ul> | ертификаты<br>Действителен по | Фамилия | Имя               | Код страны        |          | Облас |
|     |                                                      | ★ Атрибутные са                                                           | ертификаты<br>Действителен по | Фамилия | Имя               | Код страны        |          | Облас |

- выбрать импортируемый файл и нажать кнопку «Далее»

| Мастер | импорта сертификатов                                                                          |
|--------|-----------------------------------------------------------------------------------------------|
| Выбе   | рите импортируемый файл.                                                                      |
|        | Имя файла:<br>ds\AvPKISetup(bel_base)\data <sup>*</sup> 40E570D5C5B3F8E0000B3BFC.p7b    06sop |
|        |                                                                                               |
|        |                                                                                               |
|        |                                                                                               |
|        |                                                                                               |
|        | < Назад Далее > 🔀 Отмена                                                                      |

## - в открывшемся окне нажать кнопку «Далее»

| Импортируемые объекты:                           |                |                 |  |  |  |  |
|--------------------------------------------------|----------------|-----------------|--|--|--|--|
| Субъект                                          | Действителен с | Действителен по |  |  |  |  |
| 🛛 🔛 Служба атрибутных сертификатов юридических л | 15.02.2019     | 14.02.2029      |  |  |  |  |
| 🛛 🔤 Республиканский удостоверяющий центр ГосСУ   | 30.06.2014     | 30.06.2029      |  |  |  |  |
| 🛛 🔤 Корневой удостоверяющий центр ГосСУОК        | 30.06.2014     | 30.06.2034      |  |  |  |  |
| 🗏 🔤 Государственное предприятие "НЦЗУ"           | 20.03.2020     | 19.03.2022      |  |  |  |  |
| 🛛 💭 40E570D5C5B3F8E0000B3BFC                     | 10.04.2020     | 19.03.2022      |  |  |  |  |
| 🛽 🚾 Служба атрибутных сертификатов юридических л | 17.04.2020     | 17.05.2020      |  |  |  |  |
| 🛽 🚾 Республиканский удостоверяющий центр ГосСУ   | 20.04.2020     | 20.05.2020      |  |  |  |  |
| 🛛 🚾 Корневой удостоверяющий центр ГосСУОК        | 18.04.2019     | 03.06.2021      |  |  |  |  |
|                                                  |                |                 |  |  |  |  |

Процесс завершения процедуры импорта AC отражается в отчете работы мастера импорта сертификатов (пример отчета на скриншоте ниже) и нажать кнопку «OK»:

| томещение личног                          | о сертифика              | та в персон             | нальный спра                | вочник.                          |                |
|-------------------------------------------|--------------------------|-------------------------|-----------------------------|----------------------------------|----------------|
| Импортировано:                            |                          |                         |                             |                                  |                |
| 1 атрибутный с<br>2 СОСа                  | ертификат                |                         |                             |                                  |                |
| В персональ<br>Для помещен<br>вставьте но | ном справ<br>ния личного | очнике отс<br>о сертифи | утствуют ак<br>ката в персо | тивные сертифи<br>нальный справо | ікаты.<br>чник |
|                                           |                          |                         | юм и нажмит                 | ге "Далее".                      |                |
|                                           |                          |                         | юм и нажмит                 | ге "Далее".                      |                |

Проимпортированный AC находится в Персональном менеджере сертификатов Авест для ГосСУОК:

| 🖼 Менеджер сертификатов Го<br>Файл Создать запрос Сервис<br>log 📴 道 🗙 🔒 🗣                          | сударственное предприяти<br>Вид Справка                                                      | ие "НЦЭУ"                            |                                   | -                  |       |  |
|----------------------------------------------------------------------------------------------------|----------------------------------------------------------------------------------------------|--------------------------------------|-----------------------------------|--------------------|-------|--|
| <ul> <li>Сертификаты</li> <li>Личные</li> <li>Доверенных УЦ</li> <li>Сетевой справочник</li> </ul> | Личные сертификаты<br>• Фильтр                                                               |                                      |                                   |                    |       |  |
| <ul> <li>СОС</li> <li>Запросы на сертификат</li> <li>Атрибутные сертификаты</li> </ul>             | Действителен с<br>▶ 🕮 20.03.20 16:19:45                                                      | Действителен по<br>19.03.22 23:59:59 | Общие данные<br>Государственное г | предприятие "НЦЗУ" |       |  |
|                                                                                                    |                                                                                              |                                      |                                   |                    |       |  |
|                                                                                                    | Атрибутные сертификаты                                                                       |                                      |                                   |                    |       |  |
|                                                                                                    | ▶ Фильтр<br>Пейстрителен с Пей<br>Харана се настоя на се се се се се се се се се се се се се | алилия                               | Имя                               | Код страны         | Inc   |  |
|                                                                                                    |                                                                                              | 3.22.23.53.53                        |                                   |                    | Облас |  |
|                                                                                                    | 1004-2014-57-2150                                                                            | 3.22 23.03.03                        |                                   |                    | 06nac |  |

5) Для получения информации о серийном номере AC необходимо нажать на него двойным кликом левой кнопкой мыши и выбрать в открывшемся окне «Атрибутный сертификат» -> «Предварительный просмотр атрибутного сертификата». В поле «Серийный номер» будет указан 24-значный серийный номер AC.